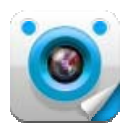

# TIVE

# iOS Mobile Viewer Illustration

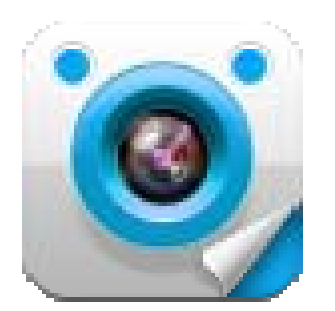

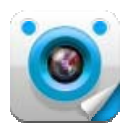

TIVE iOS Mobile version 1.2.1

Manual version 1.0.0

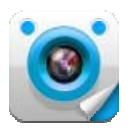

### Installation

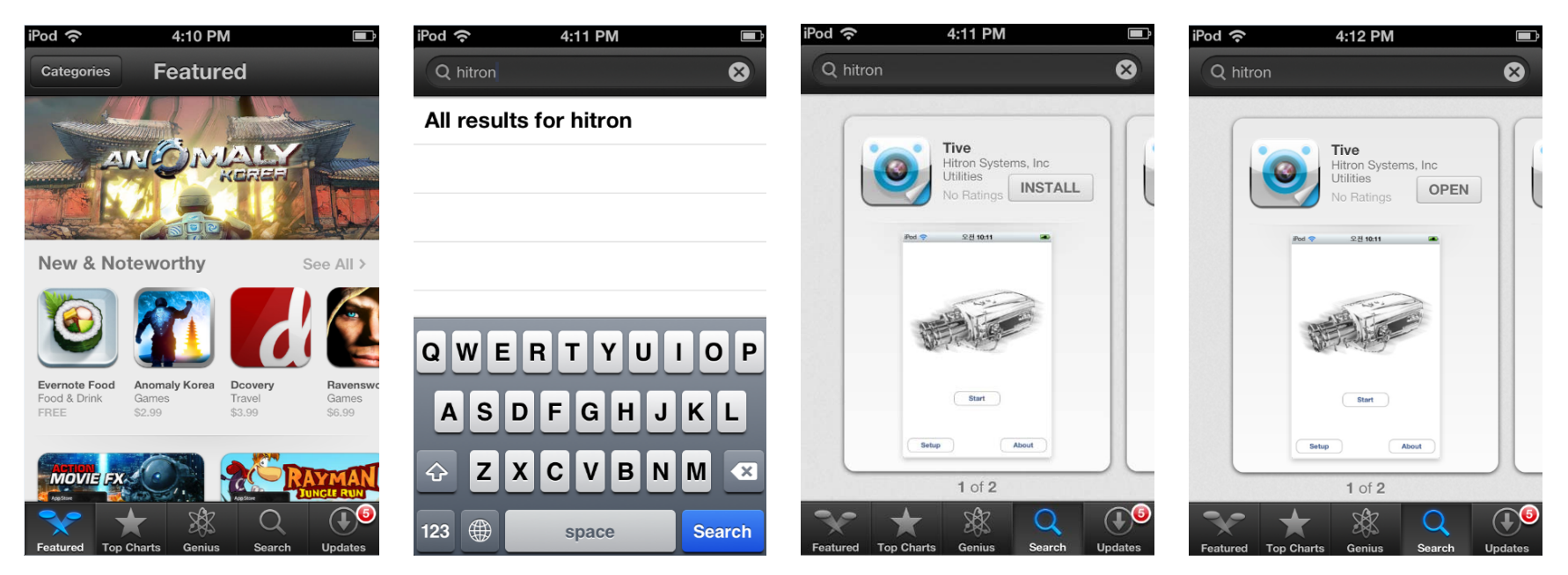

## **Main Functions of TIVE**

- Add / Edit / Delete Network Devices, Group and Recorder
- Real time video display and Audio
- Control Network devices
- Search and Playback Video & Audio recorded in the Network devices

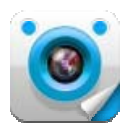

#### **Device Management**

#### **Device List**

Display Network Device, Group and Recorder information

- Network Device : Thumbnail image, Device name, IP Address & Port
- Group : Thumbnail image, Group name, Max channel number
- Recorder: Thumbnail image, Recorder name, IP Address & Port
- (Thumbnail: the last still image of real time video)

#### Add, Edit & Delete Device

(1) Add : Device can be added after selecting Model Type, Model & Media and inputting Name, IR/URL & port number.

| Carrier 奈 3:28 PM 🔳   | Carrier ᅙ | 3:39 PM |     | Carrier ᅙ   | 3:41 PM      |         |     | Carrier 🗟 | 3:42 PM          |     |
|-----------------------|-----------|---------|-----|-------------|--------------|---------|-----|-----------|------------------|-----|
|                       | Back      | Devices | Add | Back        | Device       | S       | ave | Back      | Devices          | Add |
|                       |           |         |     | Device      | Group        | Record  | er  |           | D1 PTZ           | >   |
| and the second second |           |         |     | Device Info |              |         |     |           | 192.168.1.224:80 |     |
| A SEA DET SEA         |           |         |     | Brand       |              | Hitron  | >   |           |                  |     |
| ALE DUES              |           |         |     | Model Type  | IP C         | amera   | >   |           |                  |     |
|                       |           |         |     | Model       |              | Default | >   |           |                  |     |
|                       |           |         |     | Media       | C            | Beneral | >   |           |                  |     |
| Start                 |           |         |     | Name        | D1 PTZ       |         |     |           |                  |     |
|                       |           |         |     | IP/URL      | 192.168      | 1.224   |     |           |                  |     |
|                       |           |         |     | Port        | 80           |         |     |           |                  |     |
| Setup About           |           |         | 13  | L           | ocal Discove | ry      |     | si        |                  | ia. |

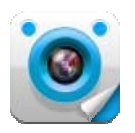

#### Local Device Discovery

Network Device in the LAN(Local Area Network) is searched, and the selected Device data can be automatically imported to the Device Info menu.

| Carrier ᅙ | 3:39 PM |     | Carrier 🔶       | 3:45 PM                   | Carrier 🤝 | ଚି 3:45 PM 🗩                                           | Carrier 🔶 | 3:46 PM         |          | Carrier 🔶 | 3:46 PM      | <b></b> |
|-----------|---------|-----|-----------------|---------------------------|-----------|--------------------------------------------------------|-----------|-----------------|----------|-----------|--------------|---------|
| Back      | Devices | Add | Back            | Device Save               | Back      | Selected                                               | Back      | Device          | Save     | Back      | Devices      | Add     |
|           |         |     | Device<br>Media | Group Recorder<br>General |           | Refresh<br>Port 80                                     | Device    | Group F         | Recorder |           | HNV3H22D1NSH | 110007D |
|           |         |     | Name            |                           |           | NCT-52510007D8170ADE<br>IP/URL 192.168.1.207           | Name      | HNV3H22D        | D1NS     |           |              |         |
|           |         |     | IP/URL          |                           | 3         | Port 80                                                | IP/URL    | 192.168.1.2     | 224      |           |              |         |
|           |         |     | Port 80         |                           | ۲         | HNV3H22D1NSH10007D                                     | Port      | 80              |          |           |              |         |
|           |         |     |                 | Local Discovery           |           | Port 80                                                |           | Local Discovery |          |           |              |         |
|           |         |     | Device Opt      | ion                       | -         | HNS-P183PEAR3AABBC<br>IP/URL 192.168.31.133<br>Port 80 |           | tion            |          |           |              |         |
|           |         |     | ID              | admin                     |           | NVT-4211BACDE48DD1                                     | ID        | admin           |          |           |              |         |
|           |         |     | PW              | ••••                      |           | IP/URL 192.168.1.206                                   | PW        |                 |          |           |              |         |
| F         | Show PW |     | Show PW         | OFF                       |           | VK2-VGABXACDE48DD                                      | Show PW   | Show PW OFF     |          |           |              | 10      |

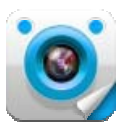

(2) Edit & Delete : Device information can be edited or the device can be deleted from the quick menu that pops up by touching the thumbnail in the Device List.

| Carrier ᅙ         | 3:47 PM                    |     | Carrier 🔶         | 3:47 PM                    | <b></b> | Carrier 🔶            | 3:47 PM                          | <b></b>   | Carrier ᅙ          | 3:51 PM            | <b></b> } | Carrier 🗢 | 3:51 PM                    | <b></b> |
|-------------------|----------------------------|-----|-------------------|----------------------------|---------|----------------------|----------------------------------|-----------|--------------------|--------------------|-----------|-----------|----------------------------|---------|
| Back              | Devices                    | Add | Back              | Devices                    | Add     | Back                 | Device                           | Save      | Back               | Device             | Save      | Back      | Devices                    | Add     |
|                   | HNV3H22D1NSH1000           | 7D  |                   | HNV3H22D1NSH1              | 0007D   | Device Info<br>Brand |                                  | -litron > | Device In<br>Brand | nfo<br>H           | -litron > |           | D1 PTZ<br>192.168.1.224:80 | >       |
|                   |                            |     |                   | _                          |         | Model Type           | IP Ca                            | mera >    | Model Ty           | pe IP Ca           | mera >    |           |                            |         |
|                   |                            |     |                   | LIVE                       |         | Model                | D                                | efault >  | Model              | D                  | efault >  |           |                            |         |
|                   |                            |     |                   | EDIT -                     |         | Media                | Ge                               | eneral >  | Media              | Ge                 | eneral >  |           |                            |         |
|                   |                            |     |                   | DELETE                     |         | Name                 | HNV3H22                          | D1NS      | Name               | D1 PTZ             |           |           |                            |         |
|                   |                            |     |                   |                            |         | IP/URL               | 192.168.1                        | .224      | IP/URL             | 192.168.1          | .224      |           |                            |         |
|                   |                            |     | R                 | EMOTE REPLA                | Ŷ       | Port                 | 80                               |           | Port               | 80                 |           |           |                            |         |
|                   |                            |     |                   | Cancel                     |         |                      | Local Discovery                  |           |                    | Local Discovery    |           |           |                            |         |
| ai.               |                            | 15  |                   |                            |         | Device Onti          | on                               |           | Device (           | ntion              |           | 51        |                            | 15      |
| Carrier 奈<br>Back | 3:51 PM<br>Devices         | Add | Carrier 🗢<br>Back | 3:52 PM<br>Devices         | Add     | Carrier 🕤            | 3:52 PM<br>Devices               | Add       | Carrier 🔶<br>Back  | 3:39 PM<br>Devices | Add       |           |                            |         |
|                   | D1 PTZ<br>192.168.1.224:80 |     |                   | D1 PTZ<br>192.168.1.224:80 | >       |                      | 92.168.1.224:80                  | >         |                    |                    |           |           |                            |         |
|                   |                            |     |                   | LIVE<br>EDIT<br>DELETE     |         | Are you s            | Message<br>ure you want to<br>Yi | delete?   | •                  |                    |           |           |                            |         |
|                   |                            |     | R                 | EMOTE REPLA                | Y       |                      |                                  |           |                    |                    |           |           |                            |         |
| 21                |                            |     |                   |                            |         | 6                    |                                  |           | ē.                 |                    |           |           |                            |         |

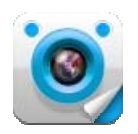

#### Add, Edit & Delete Group

#### (1) Add : Input and save a new Group information

Input Group name and select the wanted number of devices in the group, select Devices up to the selected max channel number.

(Max 24 channels can be selected in a Group, and the Devices can be added one by one or up to the max channel number at one time.)

After adding the max number of Devices, touch "Save", then the newly added Group is to be displayed in the Device List.

| Carrier ᅙ      | 3:55 PM 💻                       | þ             | Carrier 🔶     | 3:55 PM       |           |    | Carrier 🔶  | 3:55 PM |           | c | Carrier ᅙ | 3:55 PM          |           | • |
|----------------|---------------------------------|---------------|---------------|---------------|-----------|----|------------|---------|-----------|---|-----------|------------------|-----------|---|
| Back           | Devices Add                     |               | Back          | Device        | Save      | e  | Back       | Group   | Save      |   | Back      | Group            | Save      |   |
|                | HNV3H22D1NSH10007D >            |               | Device        | Group -       | Recorder  |    | Device     | Group   | Recorder  | ſ | Device    | Group            | Recorder  | ] |
|                | HDG-T322NSRA80007D              |               | Device Info   |               |           | -  | Group Info |         |           |   | Group Inf | o                |           |   |
| CI-            | \$ 192.168.1.209:80             |               | Brand         |               | Hitron >  |    | Name       |         |           |   | Name      | G6               |           | - |
|                | HNS-S113JPBAR30007              |               | Model Type    | 0 IP          | Camera >  |    | Devices    | 2       | channel   |   | Devices   | 6                | channel > |   |
|                | 192.168.1.205:80                |               | Model         |               | Default > | 8  | Group Char | nnels   |           |   | Group Ch  | annels           |           |   |
|                | NVT-4211RACDE48DD1 >            |               | Media         |               | General > |    | CH 1       | Choose  | device. > |   | CH 1      | Choose           | device.   | - |
|                | NCT-52510007D8170ADF            |               | Name          |               |           |    | CH 2       | Choose  | device. > |   | CH 2      | Choose           | device. > |   |
|                | 192.168.1.207:80                |               | IP/URL        |               |           |    |            |         |           |   | СН З      | Choose           | device. > |   |
| 5-12           | HDB-M120PEAB50007D >            |               | Port          | 80            |           |    |            |         |           |   | CH 4      | Choose           | device. > |   |
| Mar Mart       | 192.168.1.204:80                | 2             | L             | ocal Disco    | very      |    |            |         |           |   | CH 5      | Choose           | device. > |   |
| Carrier 🔶      | 3:56 PM 💻                       | Þ             | Carrier ᅙ     | 3:56 PM       |           |    | Carrier ᅙ  | 3:56 PM |           | с | Carrier ᅙ | 3:57 PM          |           | P |
| Back           | Selected                        | 1             | Back          |               | Selected  |    | Back       | Group   | Save      |   | Back      | Devices          | Add       |   |
|                | HNV3H22D1NSH10007D              | -             | HN IP/UI      | V3H22D1N5     | SH10007D  | ,  | Device     | Group   | Recorder  | _ |           | HDG-T322NSR      | A80007D   |   |
| Contraction of | Port 80                         |               | Port          | 80            | ~         | V  | Name       | G6      |           |   |           | 192.168.1.209:80 |           |   |
|                | HDG-T322NSRA80007D              |               | HD            | G-T322NSR     | A80007D   |    | Devices    | 6       | channel > |   |           | HNS-S113JPBA     | AR30007 > |   |
| CT -           | Port 80                         |               | Port          | HL 192.<br>80 | 168.1.209 |    | Group Char | nnels   |           |   |           | 192.168.1.205:80 |           |   |
|                | HNS-S113JPBAR30007              |               | HN:           | S-S113JPB     | AR30007   |    | CH 1       | НИЛЗН   | 22D1      | i |           | NVT-4211RACE     | DE48DD1 > |   |
|                | IP/URL 192.168.1.205<br>Port 80 | $\rightarrow$ | IP/UI<br>Port | RL 192.<br>80 | 168.1.205 |    |            |         |           |   |           | 192.168.1.206:80 |           |   |
|                | NVT-4211BACDE48DD1              |               | NV            | -4211BACI     | DE48DD1   |    | CH 2       | HDG-13  | 22105 0   |   | -         | NC1-52510007     | D8170ADE  |   |
|                | IP/URL 192.168.1.206<br>Port 80 |               | IP/UI<br>Port | RL 192.<br>80 | 168.1.206 | /  | CH 3       | HNS-S1  | 13JP 🕲    |   |           | HDB-M120PEA      | B50007D   |   |
|                | NCT 52510007D81704DE            |               |               | T-52510007    |           |    | CH 4       | NVT-42  | 11RA 🛞    |   |           | 192.168.1.204:80 | >         |   |
|                | IP/URL 192.168.1.207            |               | IP/UI<br>Port | RL 192.<br>80 | 168.1.207 | /  | CH 5       | NCT-525 | 51000 🛛   |   |           | G6               |           |   |
|                |                                 |               | Port          |               |           |    | CH 6       | HDB-M1  | 20PE 🛛    |   |           | 6 Channels       | · ·       |   |
| 200            | HDR-M120PFAR50007D              | 15.           | HDI           | R-M120PFA     | R50007D   | 12 |            |         |           |   |           |                  |           | 4 |

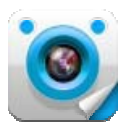

(2) Edit & Delete : Group information can be edited or the Group can be deleted from the quick menu that pops up by touching the thumbnail in the Device List.

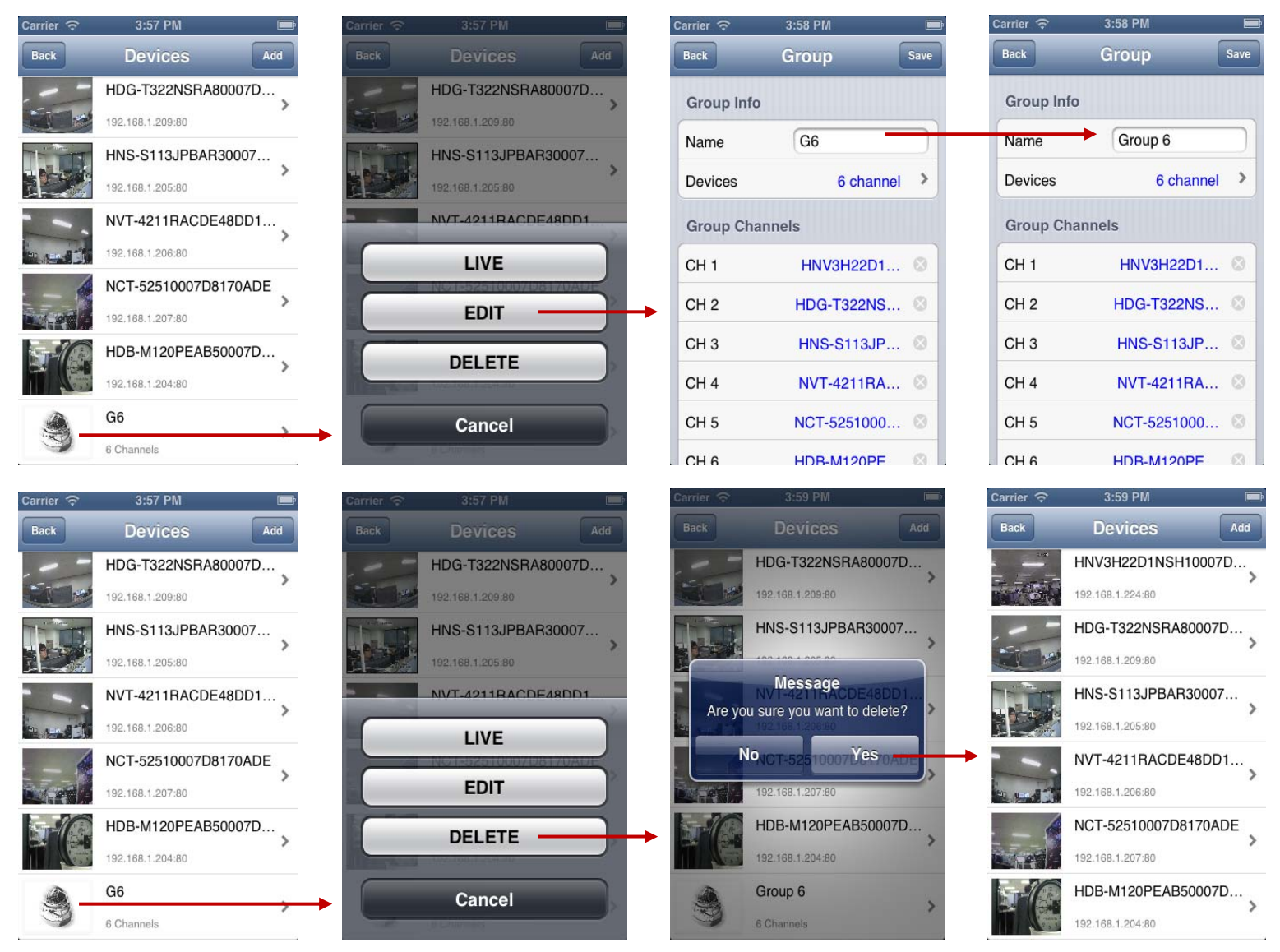

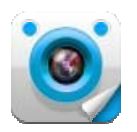

#### Add, Edit & Delete Recorder

(1) Add : Input and save a new Recorder information

Input Recorder name, IP/URL & port, select Model Type, Model, Media & Max Channel, and save to add the Recorder to the Device list.

| Carrier ᅙ | 3:39 PM |     | Carrier 🔶   | 4:00 PM      |          | Carrier ᅙ | 4:01 PM  |           | Carrier ᅙ  | 4:02 PM  |           | Carrier 🔶                                                                                                    | 4:02 PM                     |     |
|-----------|---------|-----|-------------|--------------|----------|-----------|----------|-----------|------------|----------|-----------|----------------------------------------------------------------------------------------------------|-----------------------------|-----|
| Back      | Devices | Add | Back        | Device       | Save     | Back      | Recorder | Save      | Back       | Recorder | Save      | Back                                                                                                    | Devices                     | Add |
|           |         |     | Device      | Group        | Recorder | Device    | Group    | Recorder  | Device     | Group    | Recorder  |                                                                                                    | DVR                         | >   |
|           |         |     | Device Info |              |          | Recorde   | r Info   |           | Recorder   | Info     |           | - Contraction - Contraction - | StaticIP:192.168.1.105:9123 |     |
|           |         |     | Brand       |              | Hitron > | Brand     |          | Hitron >  | Brand      |          | Hitron >  |                                                                                                    |                             |     |
|           |         |     | Model Type  | IP           | Camera > | Model Ty  | ne       |           | Model Type | e        | DVR >     |                                                                                                    |                             |     |
|           |         |     | Model       |              |          | Model     | po       | Default > | Model      |          | Default > |                                                                                                    |                             |     |
|           |         |     | Model       |              | Delault  | Madia     |          |           | Media      |          | General > |                                                                                                    |                             |     |
|           |         |     | Media       |              | General  | Media     |          | General   | Max Chann  | nel 4    | channel > |                                                                                                    |                             |     |
|           |         |     | Name        |              |          | Max Cha   | nnel 4   | channel > |            |          |           |                                                                                                    |                             |     |
|           |         |     | IP/URL      |              |          | Name      |          |           | Name       | DVR      |           |                                                                                                    |                             |     |
|           |         |     | Port        | 80           |          | IP/URL    |          |           | IP/URL     | 192.168  | 8.1.105   |                                                                                                    |                             |     |
| T         |         | 15  |             | Local Discov | rery     | Port      | 9350     |           | Port       | 9123     |           | Ξ.                                                                                                    |                             | 12  |

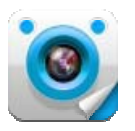

(2) Edit & Delete : Recorder information can be edited or the Recorder can be deleted from the quick menu that pops up by touching the thumbnail in the Device List.

| Carrier 🔶 | 4:02 PM                         |          | Carrier 🤝 | 4:03 PM                     |        | Carrier ᅙ      | 4:03 PM                    |       | Carrier 🗟 | 4:03 PM   |          |
|-----------|---------------------------------|----------|-----------|-----------------------------|--------|----------------|----------------------------|-------|-----------|-----------|----------|
| Back      | Devices                         | Add      | Back      | Devices                     | Add    | Back           | Recorder                   | Save  | Back      | Recorder  | Save     |
| -         | DVR                             | <b>→</b> |           | DVR                         | >      | Recorder I     | nfo                        |       | Recorder  | Info      |          |
|           | Staticir 192, 100, 1, 103, 9123 |          |           | Station 192.100.1.100.9120  |        | Brand          | Hitro                      | on >  | Brand     | l H       | Hitron > |
|           |                                 |          |           |                             | _      | Model Type     | e DV                       | /R >  | Model Typ | e         | DVR >    |
|           |                                 |          |           | LIVE                        |        | Model          | Defa                       | ult > | Model     | D         | efault > |
|           |                                 |          |           | EDIT                        |        | Media          | Gene                       | ral > | Media     | Ge        | eneral > |
|           |                                 |          |           | DELETE                      |        | Max Chann      | nel 4 chanr                | nel > | Max Chan  | nel 4 ch  | annel >  |
|           |                                 |          |           |                             | $\leq$ | Name           | DVR                        |       | Name      | DVR 4 cha | annel    |
|           |                                 |          |           | REMOTE REPLAY               |        | IP/URL         | 192.168.1.10               | 5     | IP/URL    | 192.168.1 | .105     |
|           |                                 |          |           | Cancel                      |        | Port           | 9123                       |       | Port      | 9123      |          |
| DÍ        |                                 | 15       |           |                             |        | Recorder (     | Ontion                     |       | Recorder  | Ontion    |          |
| Carrier 🔶 | 4:04 PM                         |          | Carrier 🤶 | 4:03 PM                     |        | Carrier 🔶      | 4:04 PM                    |       | Carrier 🔶 | 3:39 PM   |          |
| Back      | Devices                         | Add      | Back      | Devices                     | Add    | Back           | Devices                    | Add   | Back      | Devices   | Add      |
|           | DVR 4 channel                   |          |           | DVR                         | >      |                | DVR 4 channel              | >     |           |           |          |
| 9         | StaticIP:192.168.1.105:9123     |          | -         | StaticIP:192.168.1.105:9123 |        |                | StaticIP:192.168.1.105:912 | 3     |           |           |          |
|           |                                 |          | _         |                             |        |                |                            |       |           |           |          |
|           |                                 |          |           | LIVE                        |        |                | Message                    |       |           |           |          |
|           |                                 |          |           | EDIT                        |        | Are you        | sure you want to dei       |       |           |           |          |
|           |                                 |          |           |                             |        | No             | Yes                        |       | ➡         |           |          |
|           |                                 |          |           | DELETE                      |        |                |                            |       |           |           |          |
|           |                                 |          | F         | REMOTE REPLAY               |        | and the second |                            |       |           |           |          |
|           |                                 |          |           | Cancel                      |        |                |                            |       |           |           |          |
| БÍ        |                                 | 15       |           |                             |        |                |                            |       | T         |           |          |

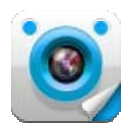

#### **Live View**

#### **Device Live View**

Real time video can be displayed by touching a wanted Device in the Device List or by toughing LIVE in the quick men.

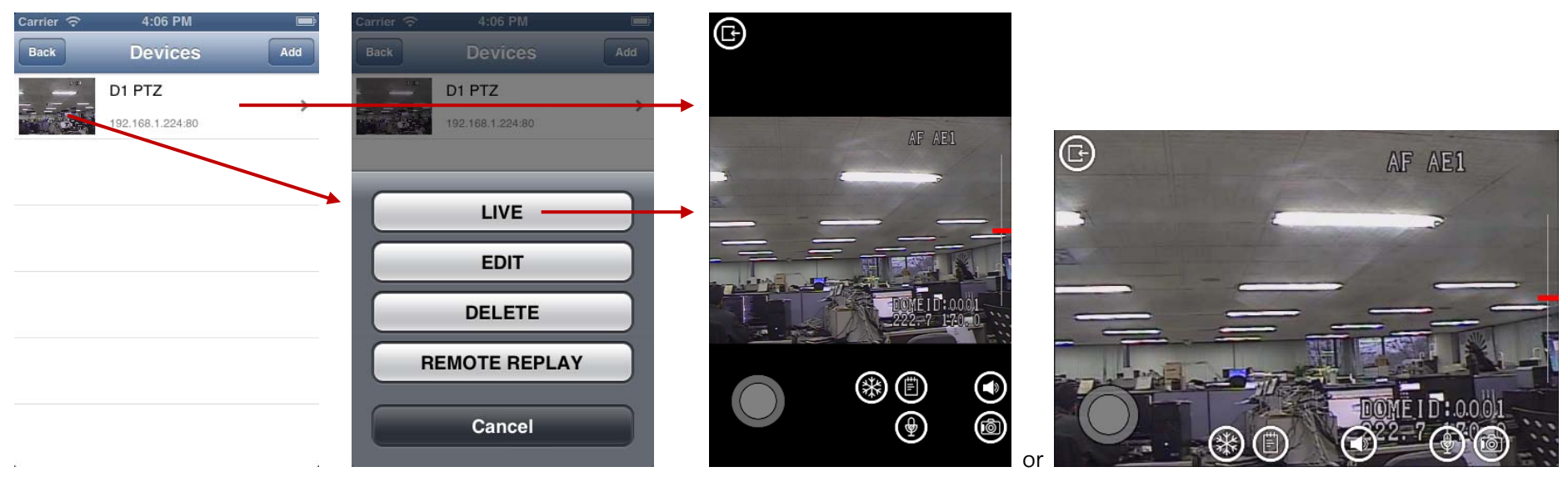

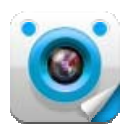

#### Digital PTZ

Digital PTZ can be executed in the Live View mode by double-touching the screen or by multi-tough with two fingers.

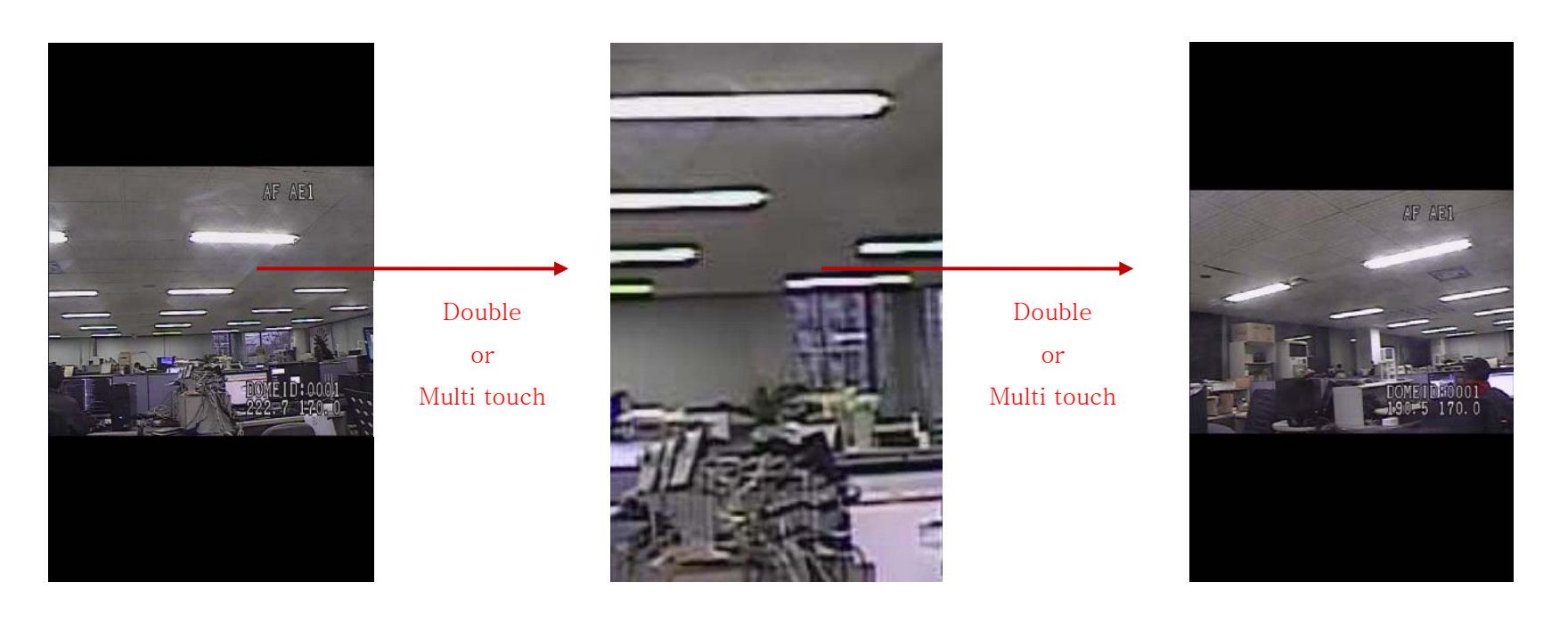

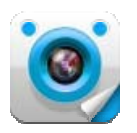

#### Functions

Function icons are appeared by touching the Live View screen.

#### • Freeze

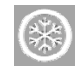

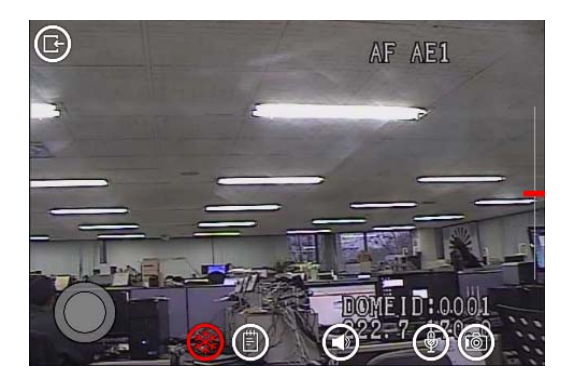

#### Status

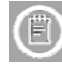

Display Device Name, Video/Audio traffic, fps, and resolution.

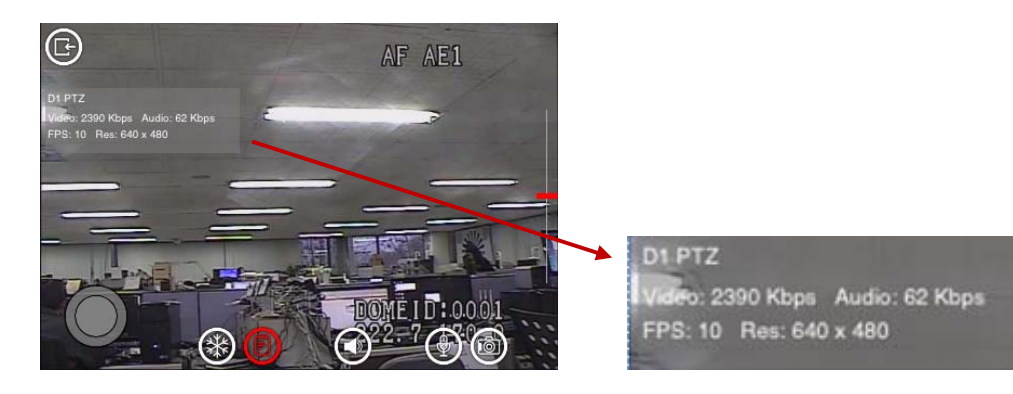

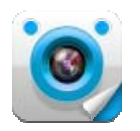

#### • Speaker

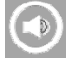

Audio can be played.

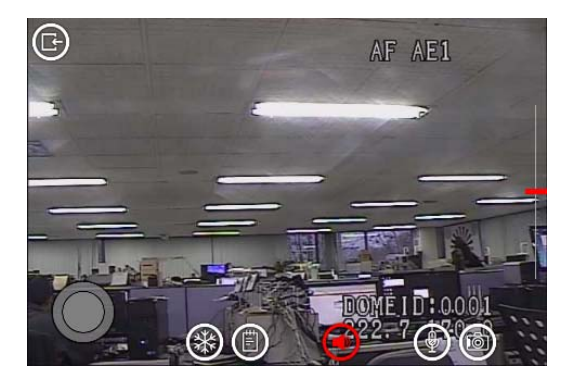

#### • Mic

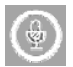

Audio can be transferred to the Device.

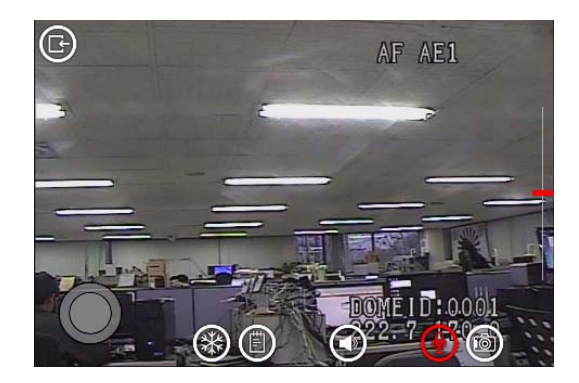

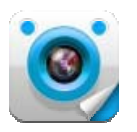

#### Snapshot

A still image of the Device is to be saved in the Mobile device storage.

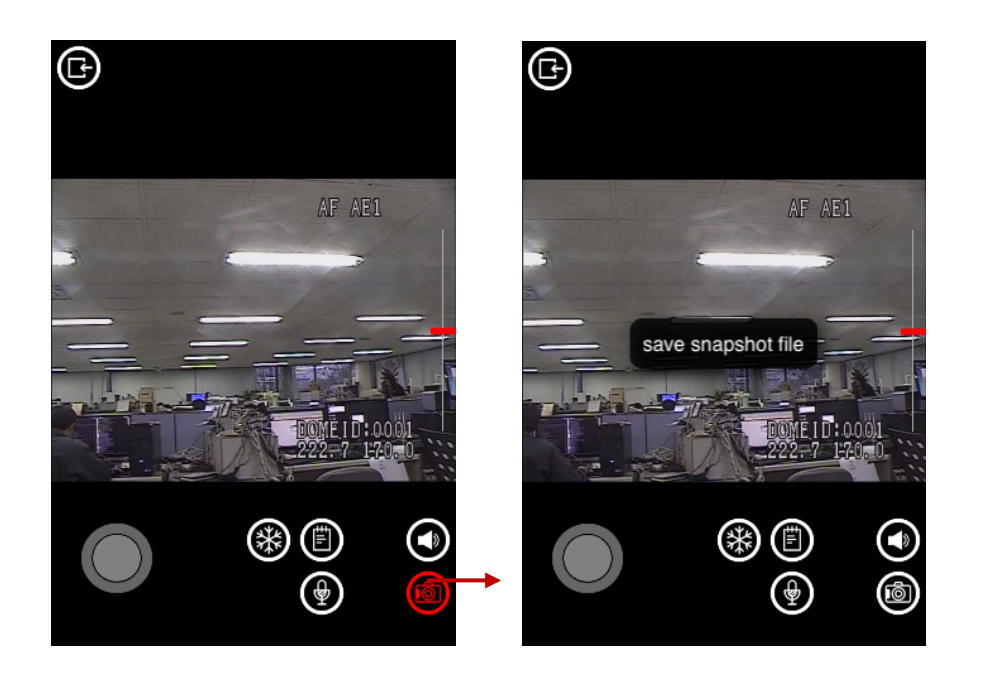

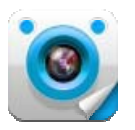

• PTZ

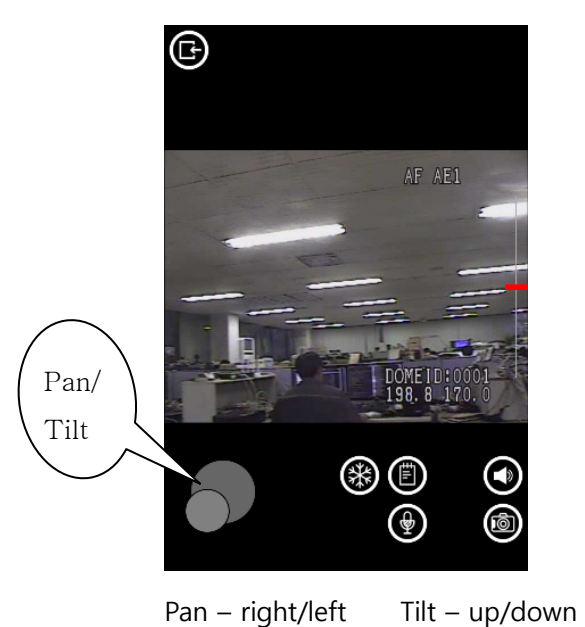

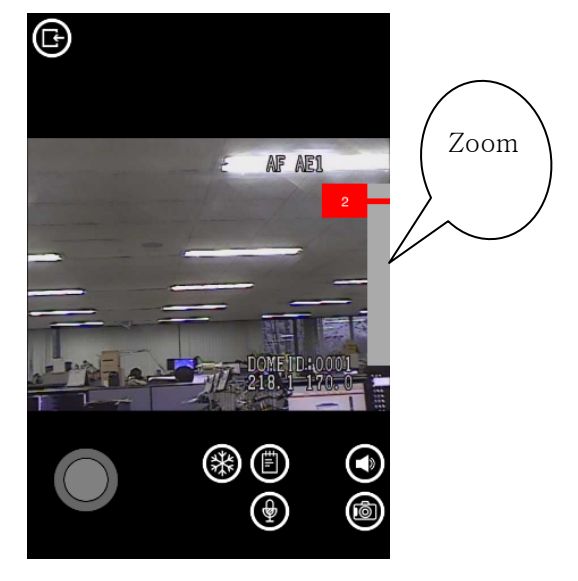

Zoom – in(drag up) / out(drag down)

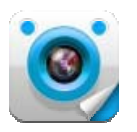

#### **Group Live View**

The live view of Network Devices registered in a specific Group can be displayed.

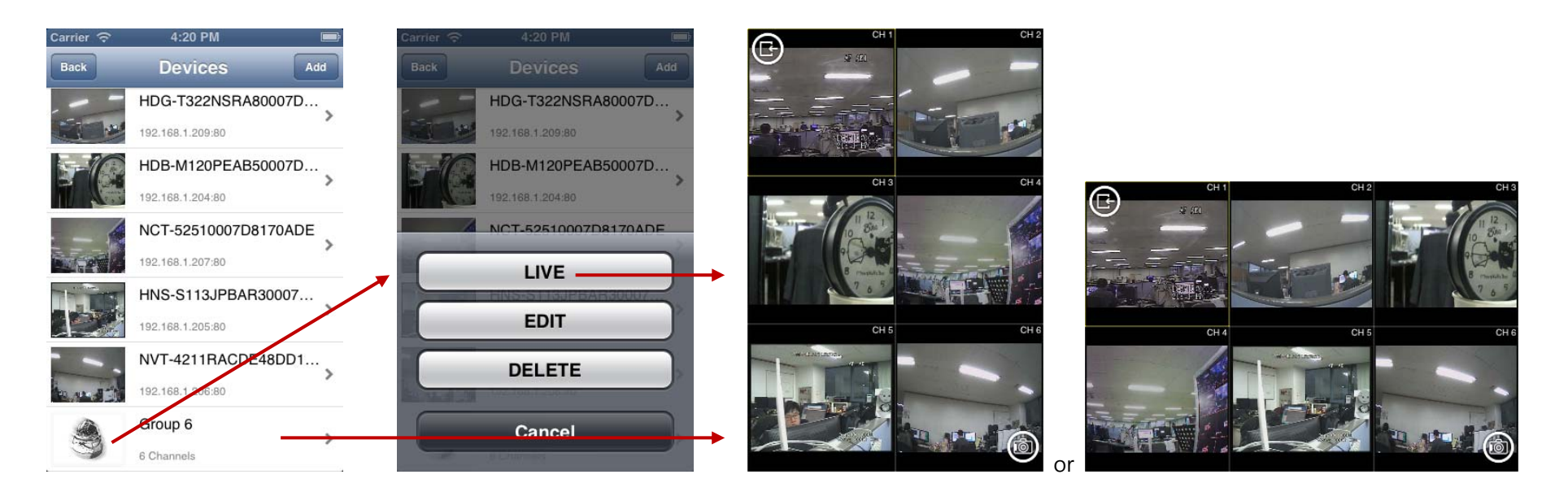

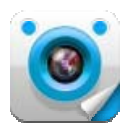

#### - A Specific Device's Live View to Full Screen

One of the Devices in a Group can be displayed in full screen by double-touching the screen.

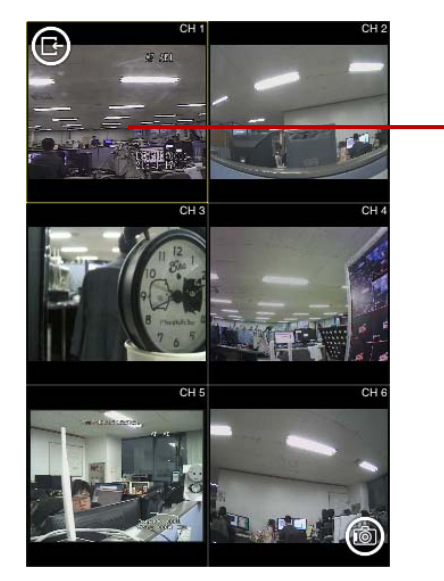

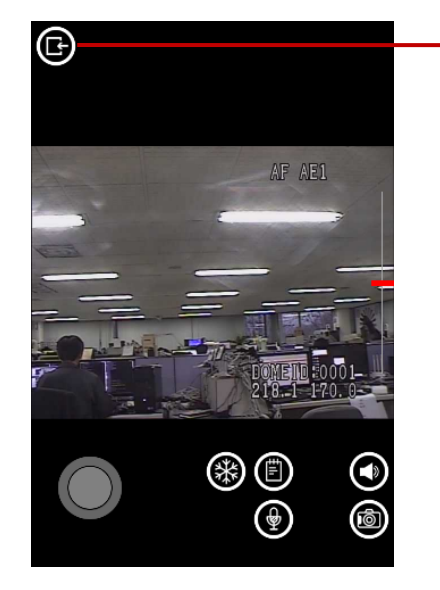

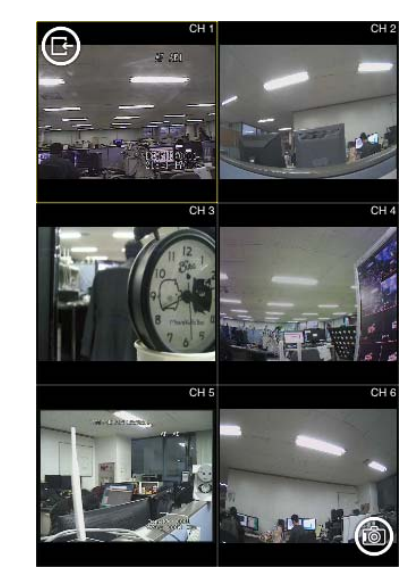

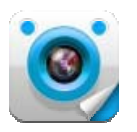

#### **Recorder Live View**

The live view of Network Devices registered in a specific Recorder can be displayed.

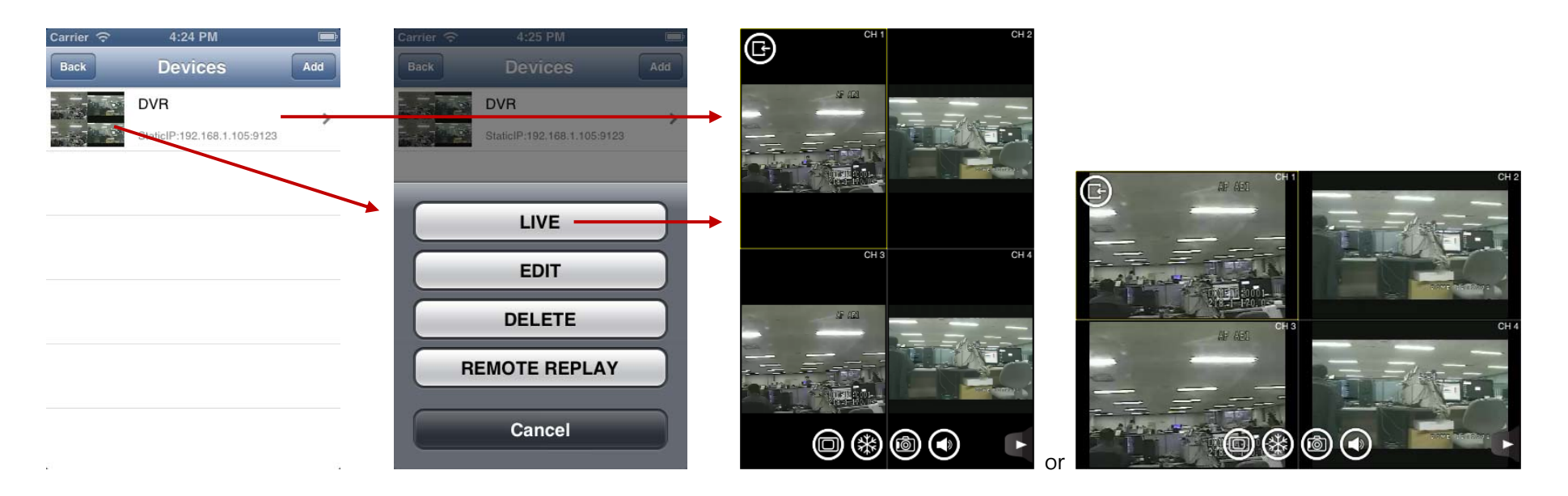

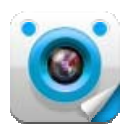

- Functions with Recorder View -
  - Change display mode

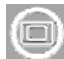

Display mode can be changed from single channel up to 16 channels based on the selected Recorder max channel.

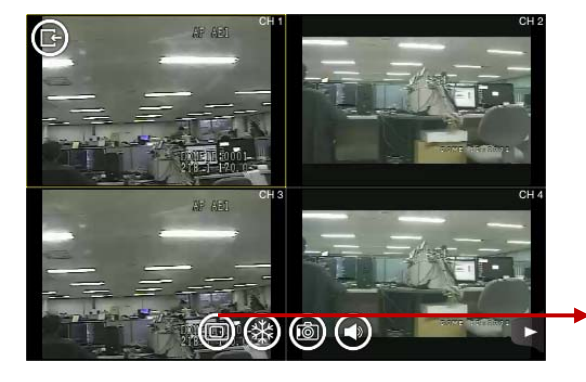

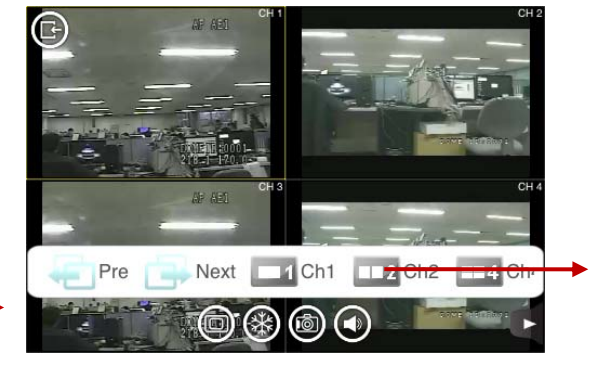

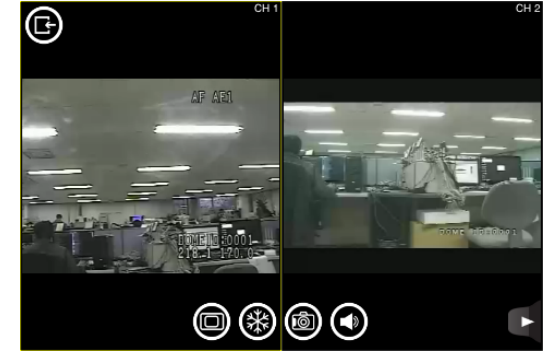

• Freeze

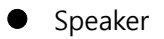

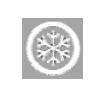

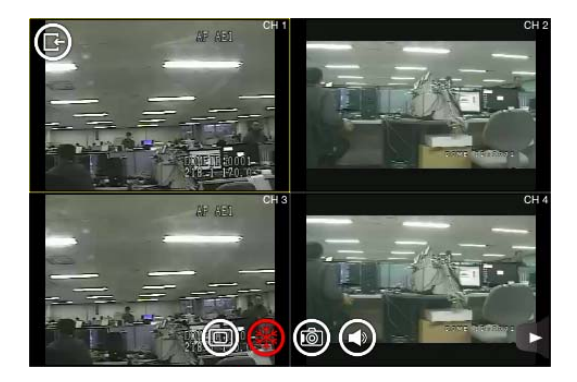

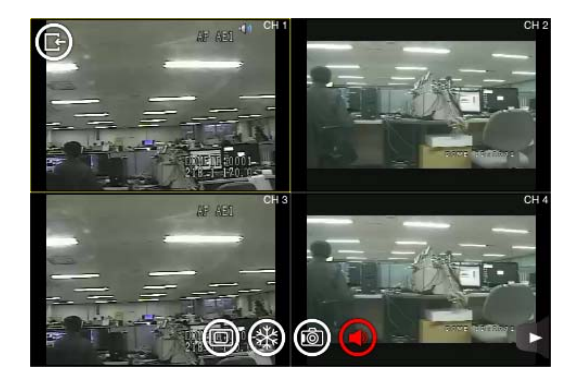

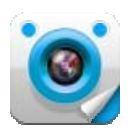

#### • Mic

Audio can be transferred to a specific Device registered in a Recorder after enabling single screen of the specific Device.

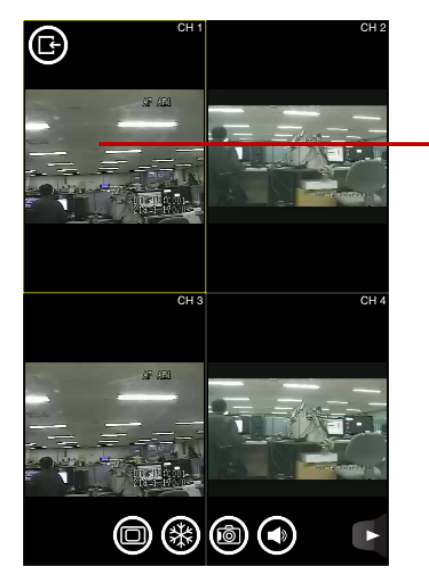

• Snapshot

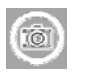

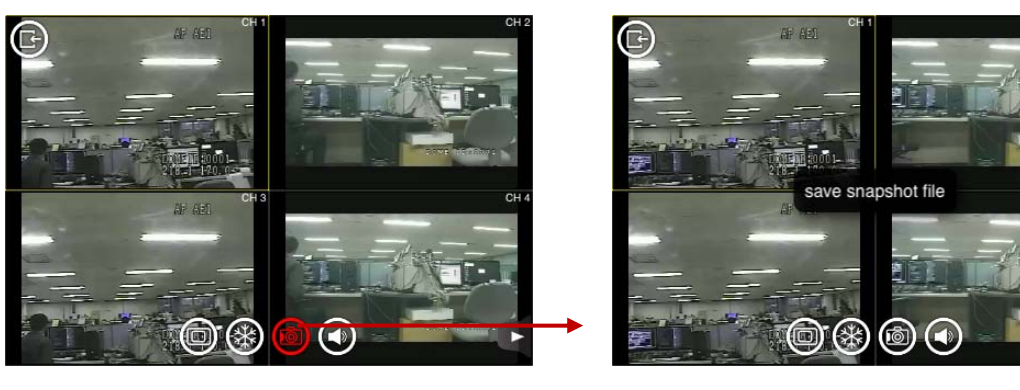

Double touch

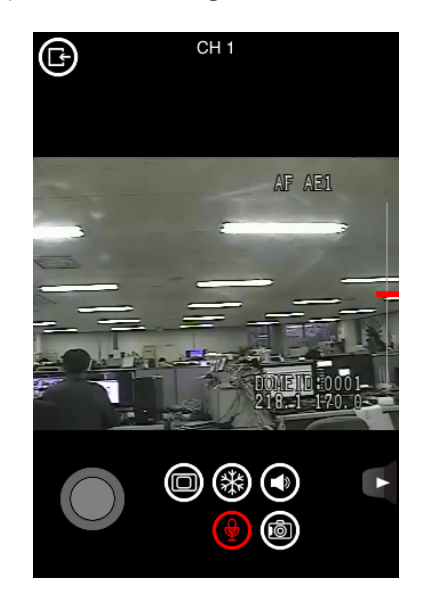

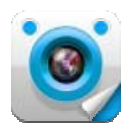

#### • PTZ

PTZ can be controlled for a specific Device registered in a Recorder after enabling single screen of the specific Device.

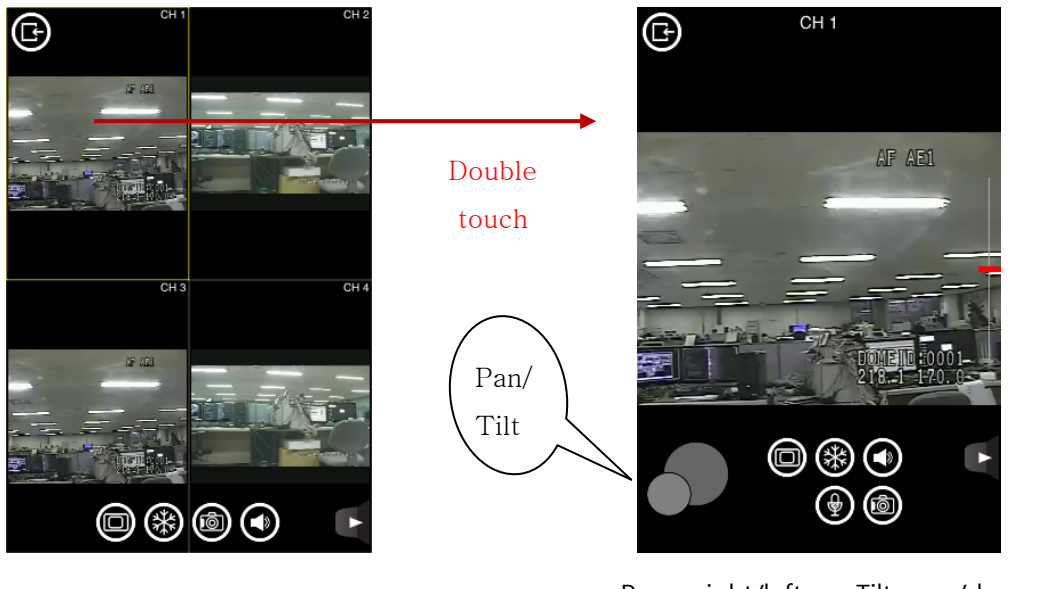

Pan – right/left Tilt – up/down

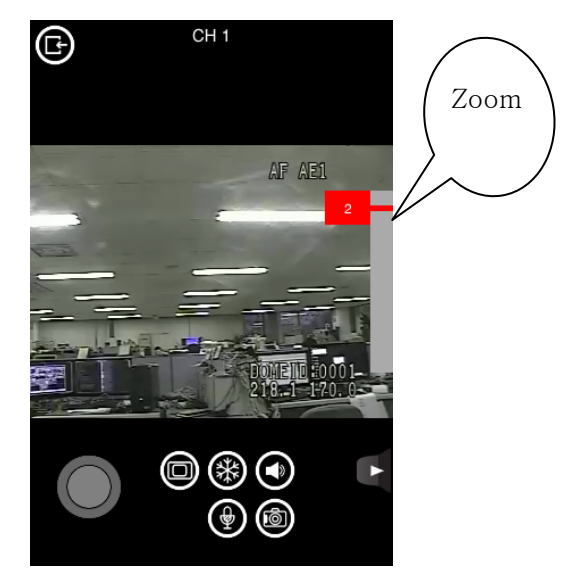

Zoom – in(drag up) / out(drag down)

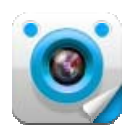

#### **Remote Replay**

#### **Device Remote Replay**

The recorded Video & Audio in the selected Network Device can be searched and played. This function can be executed only for the Network Device that has a built-in storage media

- 4:40 PM Ē ŀ 2012.12.14 / 12:21: 3 PB time Devices Add FullHD Dome FullHD Dome 92.168.1.209:80 LIVE EDIT DELETE 0 REMOTE REPLAY © ©  $\otimes \otimes$  $\bigcirc \blacksquare \bigcirc$ Cancel
- Replay View

The last recorded video is to be played. If there is no video, the recorded video can be found with Search function.

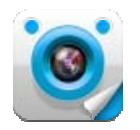

• Digital PTZ during Playback

Digital PTZ can be executed in the Live View mode by double-touching the screen or by multi-tough with two fingers.

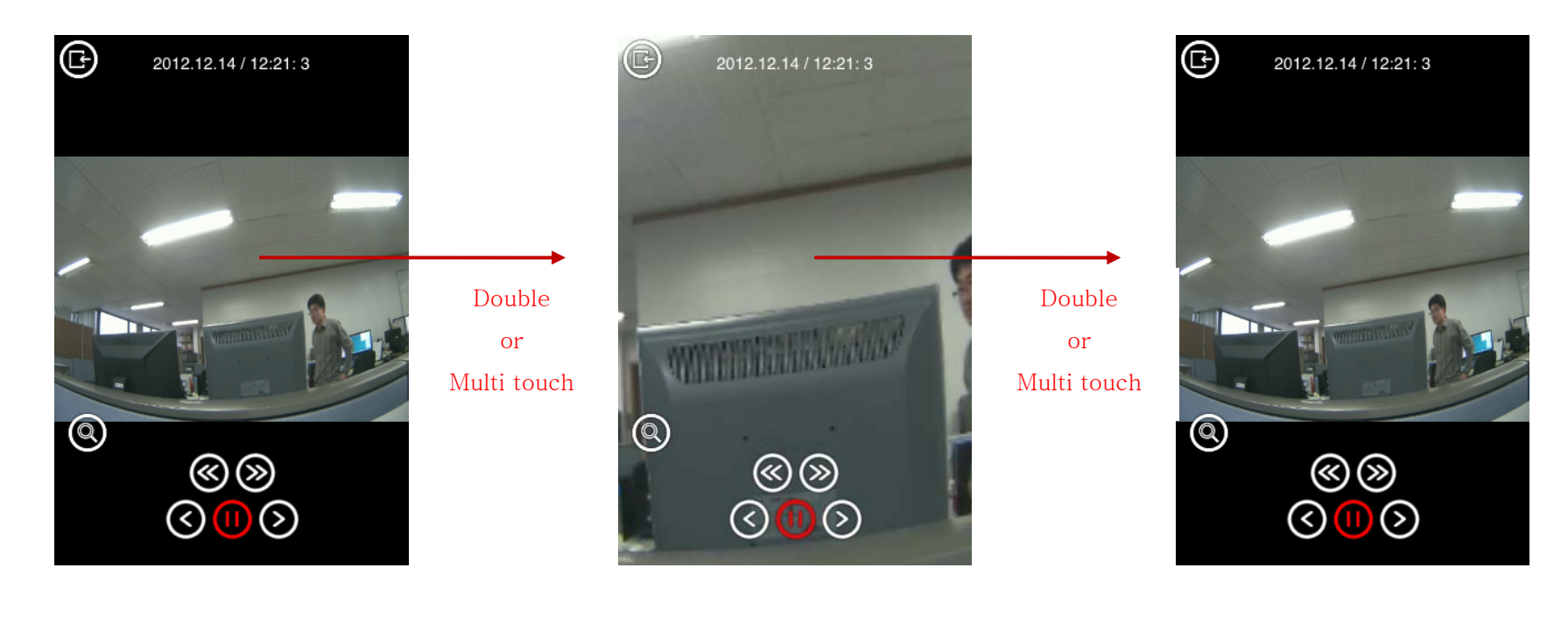

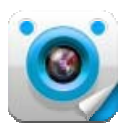

• Calendar Search

The recorded video can be searched by selecting date, hour and minute after touching witton.

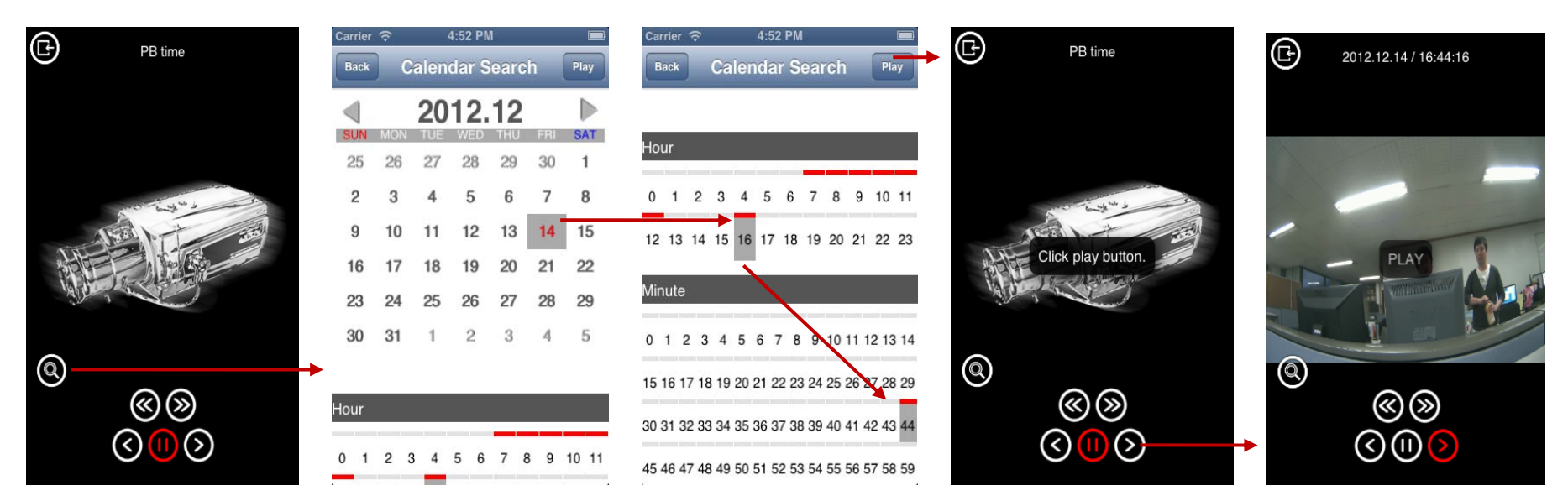

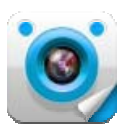

• Playback Control

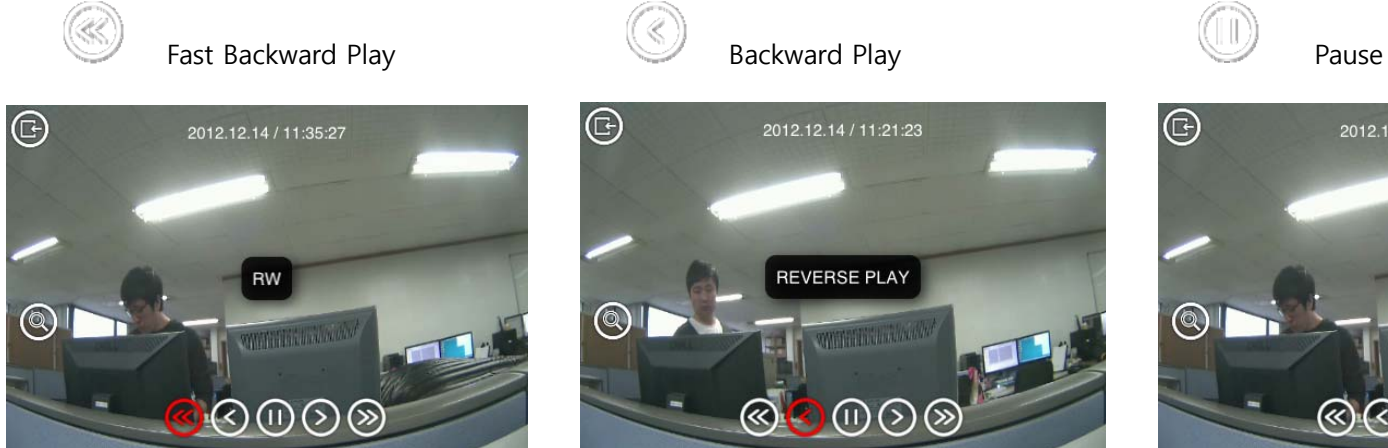

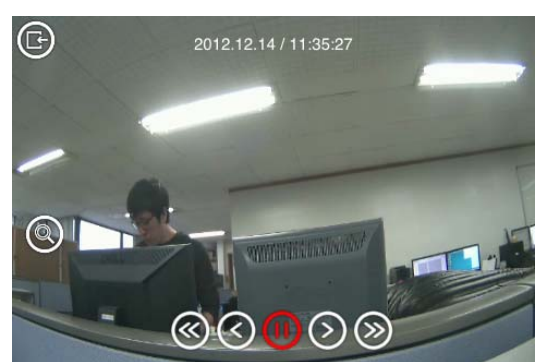

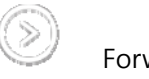

Forward Play

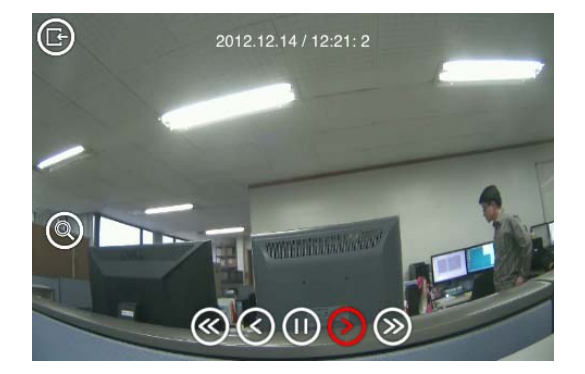

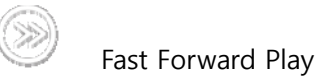

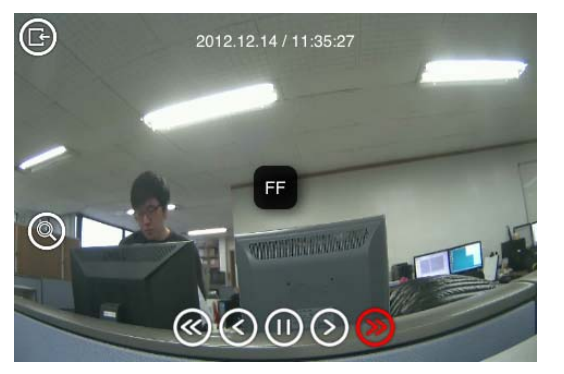

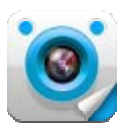

#### **Recorder Remote Replay**

The recorded Video & Audio in the selected Recorder can be searched and played.

• Replay View

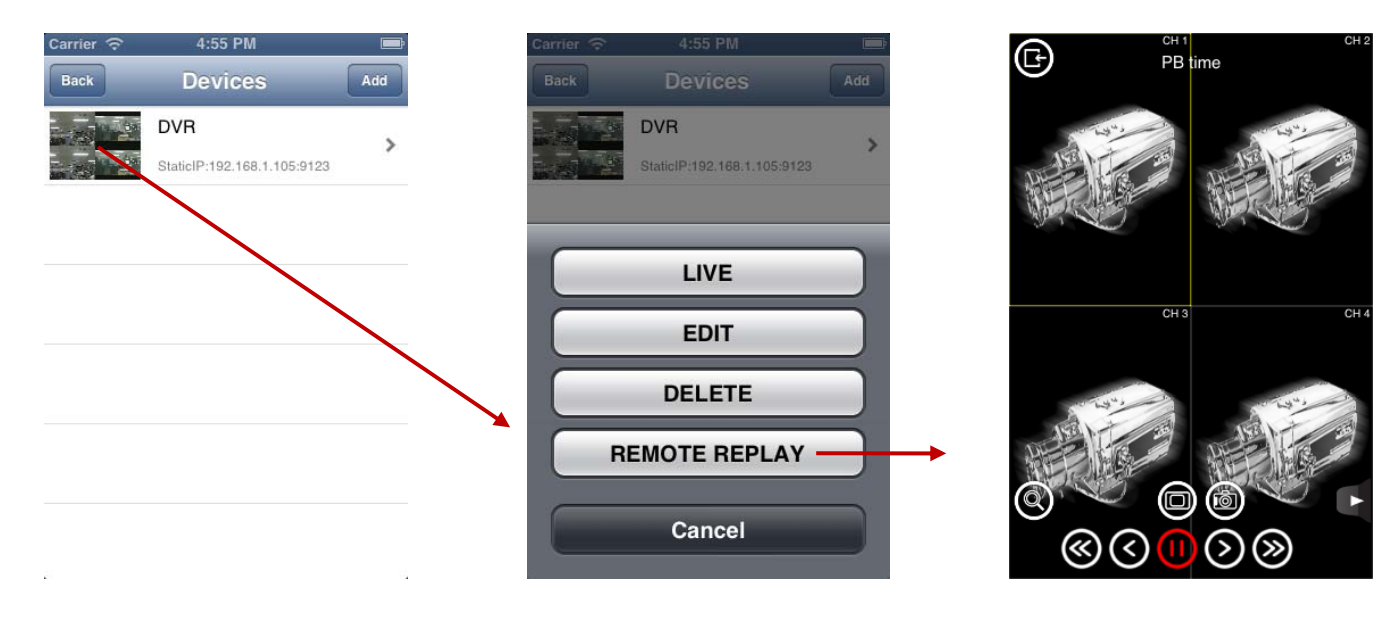

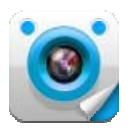

• Change Display Mode

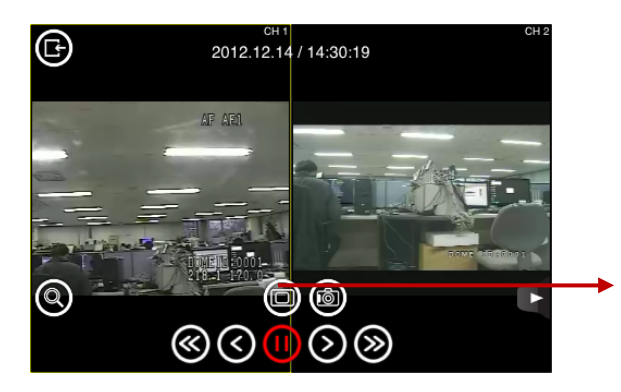

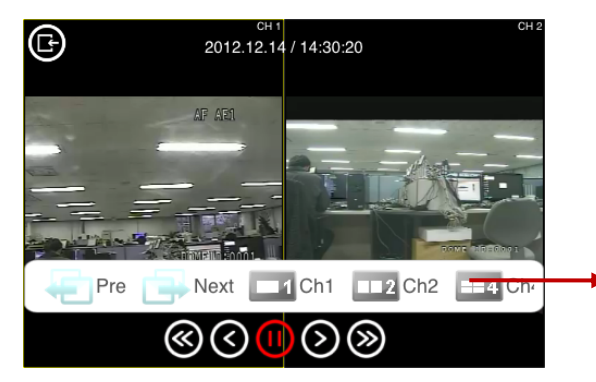

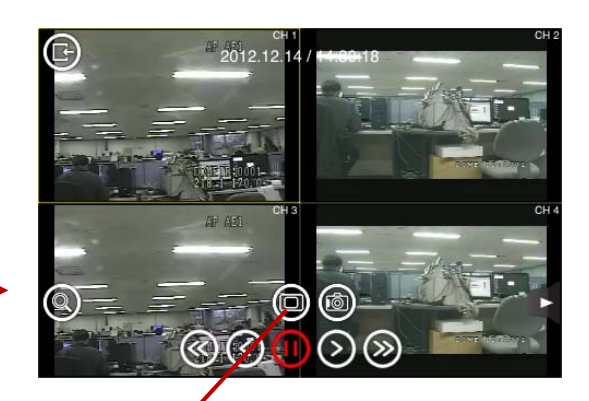

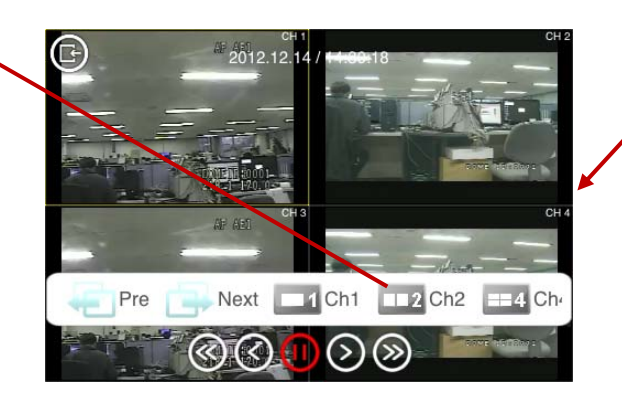

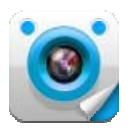

• Digital PTZ

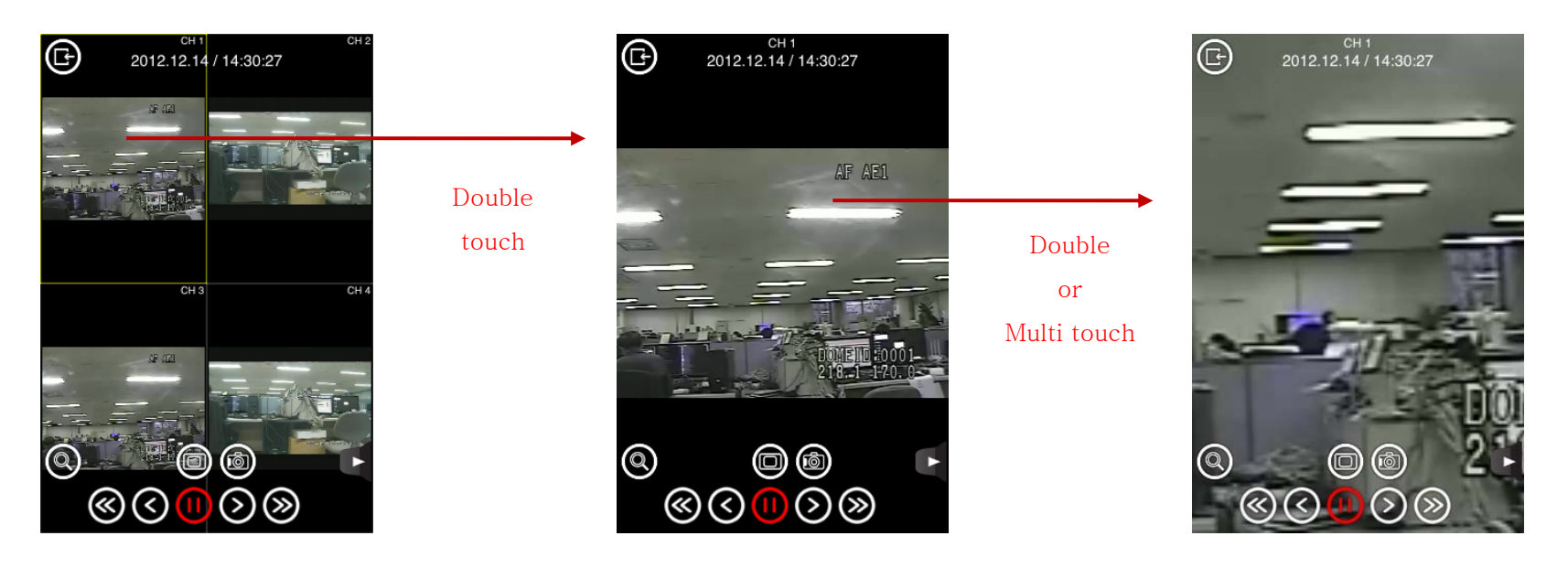

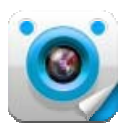

• Calendar Search

The recorded video can be searched by selecting date, hour and minute after touching witton.

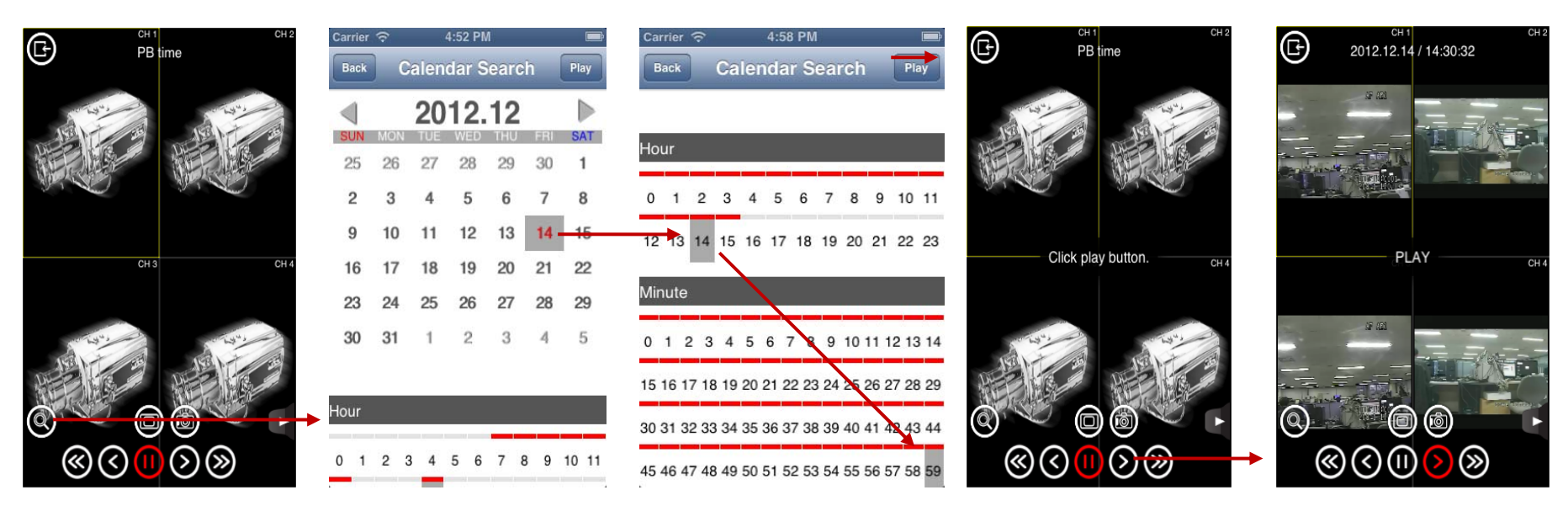

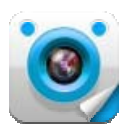

• Playback Control

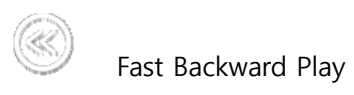

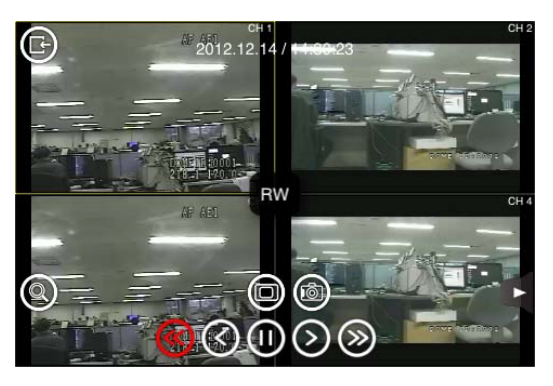

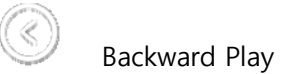

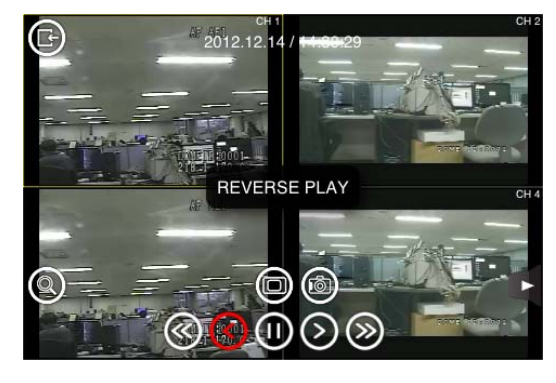

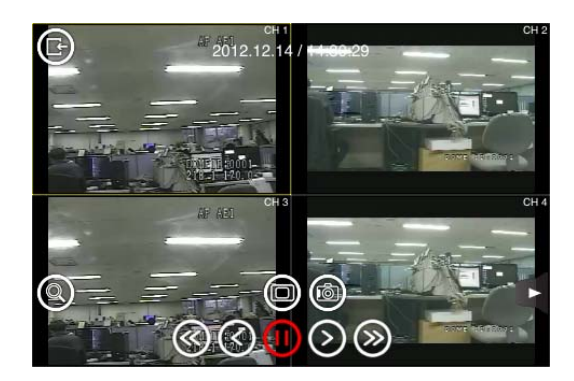

Pause

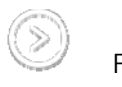

Forward Play

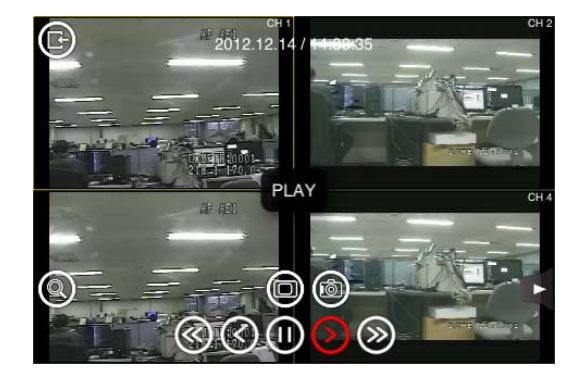

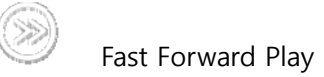

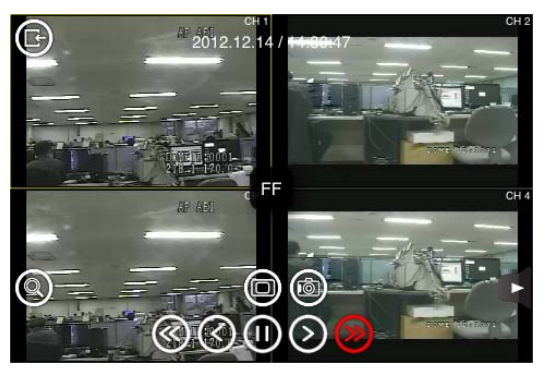

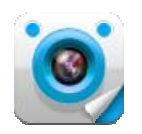

#### Setup

#### Export

(1) Export all data

All the registered Network Devices' data can be exported to the selected e-mail address, and the exported data is automatically saved in the mobile storage.

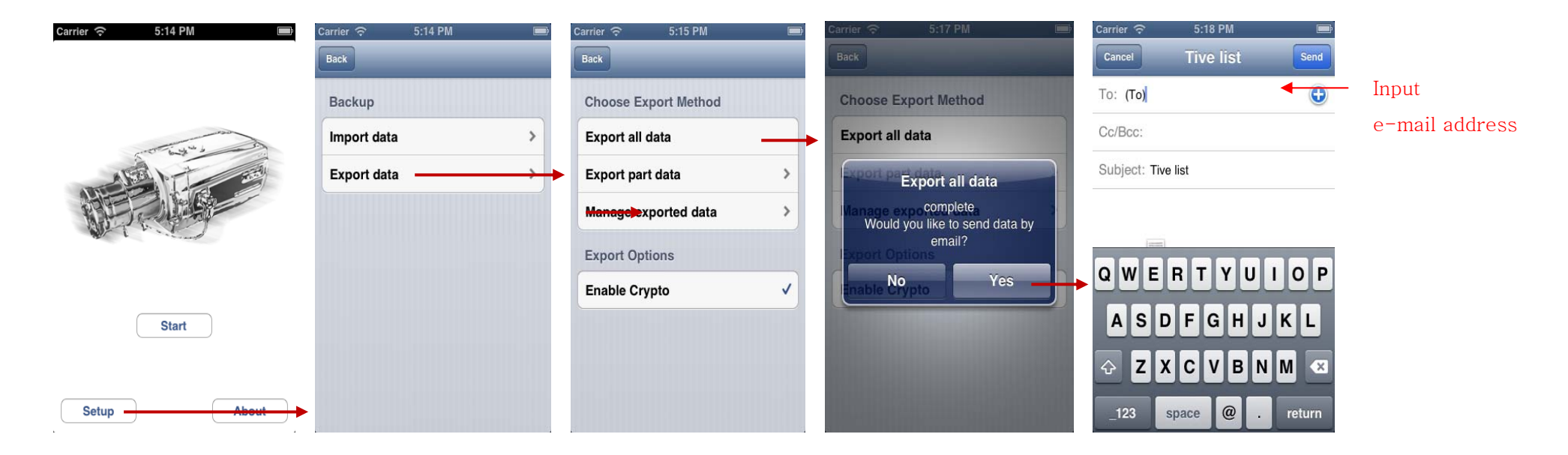

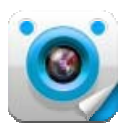

#### (2) Export part data

Selected Network Devices' data out of all the registered Network Devices can be exported to the selected e-mail address, and the exported data is automatically saved in the mobile storage.

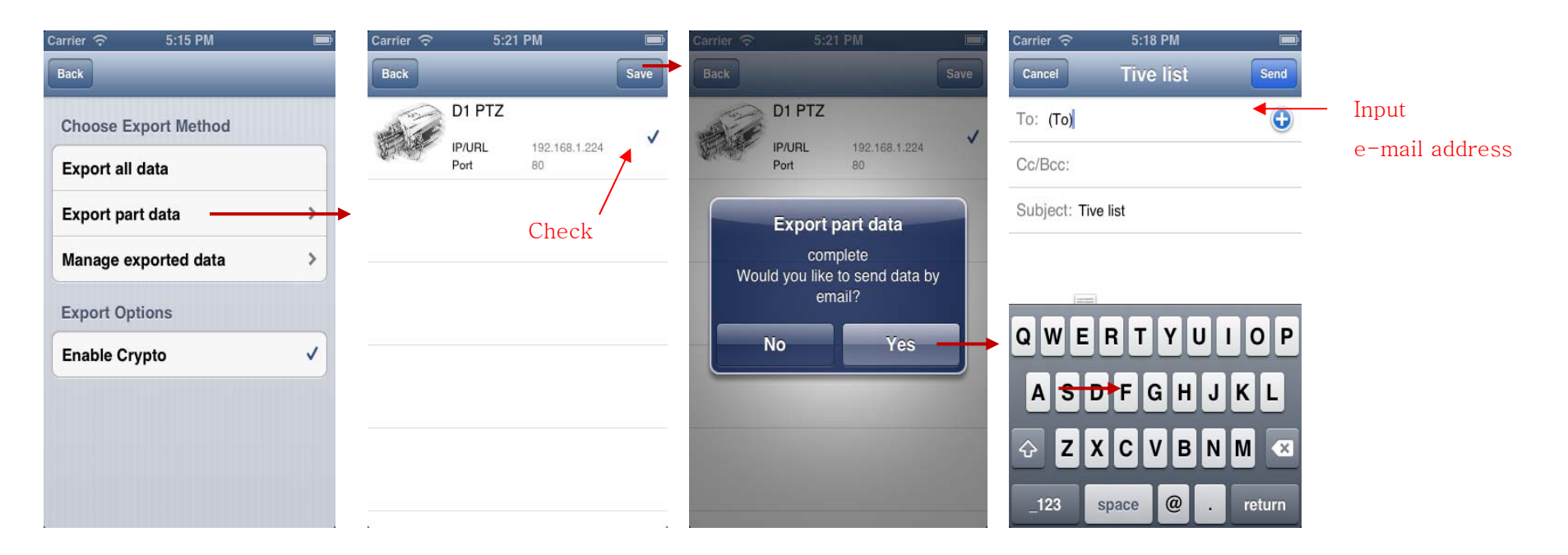

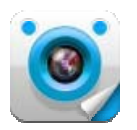

#### (3) Manage exported data

The exported Network Device Data can be deleted selectively.

| Carrier ବି 5:15 PM 📼 | Carrier 🗢 5:23 PM 📼                         | Carrier 🗢 5:23 PM 💼                                                 | Carrier 🗢 5:23 PM 📟                                                |
|----------------------|---------------------------------------------|---------------------------------------------------------------------|--------------------------------------------------------------------|
| Back                 | Back Delete                                 | Back Delete                                                         | Back Delete                                                        |
| Choose Export Method | File tive_list_20121214_171706.xml Data 1 ✓ | File tive_list_20121214_172121.xml Data 1 Data -2012_12_14_17201-01 | File tive_list_20121214_172121.xml Data 1 Date 2010.10.14.17.21.21 |
| Export all data      | File tive list 20121214 172121.xml          | Date 2012-12-14 17:21:21                                            | Date 2012-12-14 17:21:21                                           |
| Export part data     | Data 1<br>Date 2012-12-14 17:21:21          |                                                                     |                                                                    |
| Manage exported data | •                                           | Manage exported data Delete                                         |                                                                    |
| Export Options       |                                             | ОК                                                                  |                                                                    |
| Enable Crypto 🗸      |                                             |                                                                     |                                                                    |
|                      |                                             |                                                                     |                                                                    |
|                      |                                             | Statistics and statistics                                           |                                                                    |
|                      |                                             |                                                                     |                                                                    |
|                      |                                             |                                                                     |                                                                    |

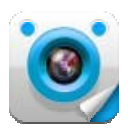

#### (4) Enable Crypto

Encryption can be enabled or disenabled for the Exported data.

| Choose Export Method |   | Choose Export Method |   |
|----------------------|---|----------------------|---|
| Export all data      |   | Export all data      |   |
| Export part data     | > | Export part data     | > |
| Manage exported data | > | Manage exported data | > |
| Export Options       |   | Export Options       |   |
| Enable Crypto        | ~ | Enable Crypto        |   |

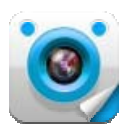

#### Import

The exported data that has been saved in the mobile storage can be imported to the TIVE.

| Carrier 🗢             | 5:14 PM |         | Carrier 🗢                     | 5:24 PM             | Carr                 | ier 🗟                           | 5:24 PM                              |   |
|-----------------------|---------|---------|-------------------------------|---------------------|----------------------|---------------------------------|--------------------------------------|---|
| Back                  |         |         | Back                          |                     | Ba                   | ck                              |                                      |   |
| Backup<br>Import data |         | <b></b> | Filetive_list_Data1Date2012-1 | 20121214_172121.xml | File<br>Date<br>Date | tive_list_:<br>a 1<br>e 2012-1: | 20121214_172121.xml<br>2-14 17:21:21 | > |
| Export data           | i       | >       |                               |                     |                      |                                 | Import data                          |   |
|                       |         |         |                               |                     |                      |                                 | Total: 1<br>Error: 0<br>Exist: 0     |   |
|                       |         |         |                               |                     |                      | -                               | ОК                                   |   |
|                       |         |         |                               |                     |                      |                                 |                                      |   |
|                       |         |         |                               |                     |                      |                                 |                                      |   |
|                       |         |         |                               |                     |                      |                                 |                                      |   |

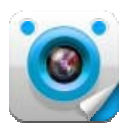

#### About

The current TIVE version can be checked

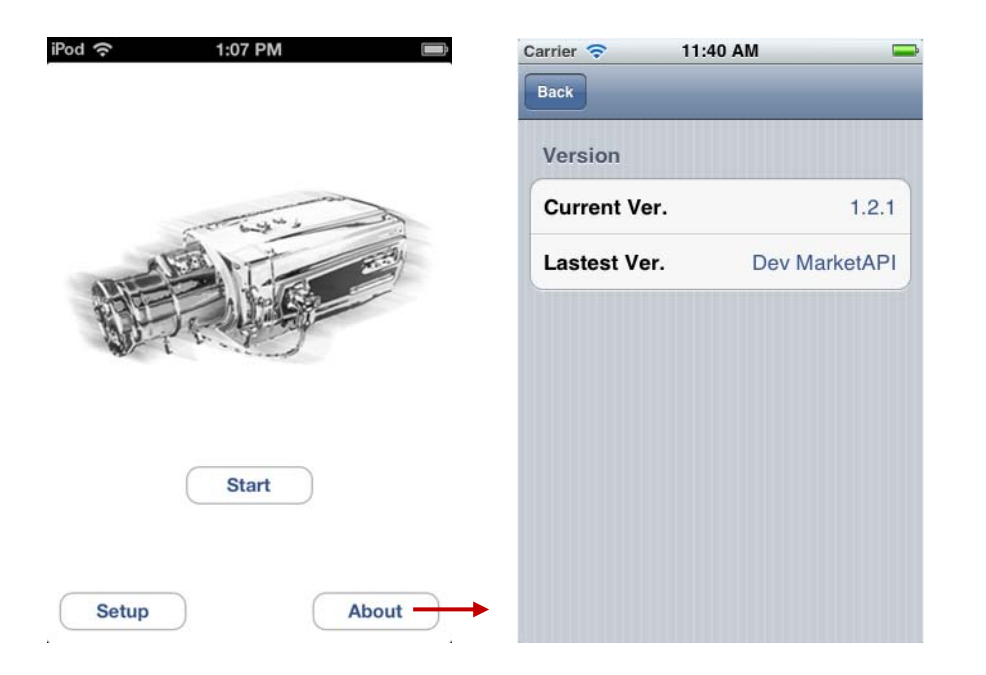